## **General Questions**

## How to upload or change my portrait photo on FEI Biographies

You are going to take part in a major Event and you want to upload a portrait photo?

Your National Federation has informed you that the FEI requires a portrait photo of you?

**Step 1:** Go to: <u>https://www.fei.org/bios</u> and click on the **Sign in** button located in the top right corner.

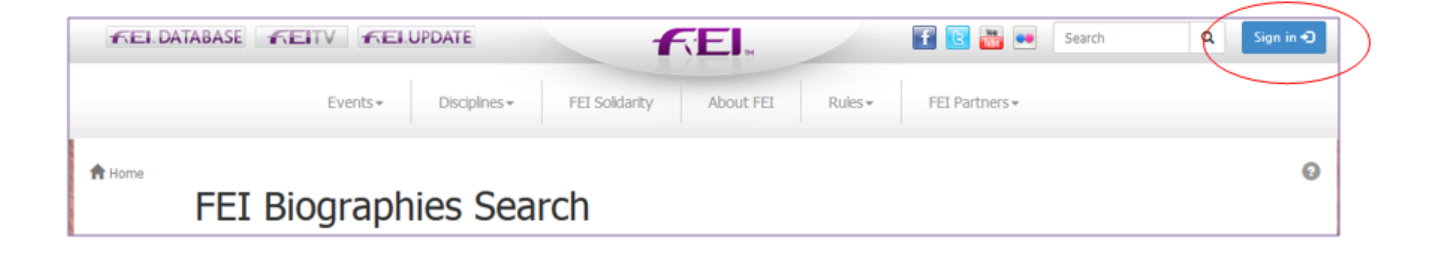

Here you will need to sign in with your FEI ID number and password. Once signed in you will arrive on the FEI Biographies Home Page.

| FEI B      | iogra      | aphies Search                   |        |                      |                               |                  |  |  |
|------------|------------|---------------------------------|--------|----------------------|-------------------------------|------------------|--|--|
| By Athlete | By Country |                                 |        |                      |                               |                  |  |  |
| Search     |            | Athlete Name or FEI ID          |        | All Disciplines      | <ul> <li>All Court</li> </ul> | tries            |  |  |
|            |            | All athletes                    | © With | personal information | Without pers                  | onal information |  |  |
| FEI ID     | Name ٨     |                                 | Gender | Discipline           | Competing for                 | Personal Info    |  |  |
| 10094317   | ( MOHAMI   | MAD EID) AKRAM AL NAJJAR Hala   | Female | Jumping              | Jordan                        |                  |  |  |
| 10106002   | ( MOHAMI   | MAD EID) AKRAM AL NAJJAR Hamzeh | Male   | Jumping              | Jordan                        |                  |  |  |
| 10106003   | ( MOHAMI   | MAD EID) AKRAM AL NAJJAR Hamzeh | Male   | Jumping              | Jordan                        |                  |  |  |
| 10106006   | ( MOHAMI   | MAD EID) AKRAM AL NAJJAR Liyan  | Female | Jumping              | Jordan                        |                  |  |  |
| 10106004   | ( MOHAMI   | MAD EID) AKRAM AL NAJJAR Tawfiq | Male   | Jumping              | Jordan                        |                  |  |  |
| 10029608   | (MOH'D H   | ASAN) AL NABLSI Abdel Naser     | Male   | Endurance            | Jordan                        |                  |  |  |
| 10010764   | 'T JOLLYN  | N Carole                        | Female | Eventing             | Belgium                       |                  |  |  |
| 10076151   | A ALKHAR   | RAFI Musaad                     | Male   | Endurance            | Kazakhstan                    |                  |  |  |
| 10031811   | A. B. GAM  | IA Alessandro Luís              | Male   | Jumping              | Brazil                        |                  |  |  |

**Step 2:** You must search for yourself to be able to edit your biography. There are two tabs to search under, **By Athlete** (default page) and **By Country**.

Under the By Athlete tab you can search by Athlete Name or FEI ID and you can  $Page 1 \ / \ 3$ 

(c) 2024 Fédération Equestre Internationale <usersupport@fei.org> | 2024-11-21 22:14

URL: https://howto.fei.org/content/26/186/en/how-to-upload-or-change-my-portrait-photo-on-fei-biographies.html

## **General Questions**

filter by Discipline and Country.

| FEI Biographies Search         By Athlete       By Country         All Disciplines         Search       Athlete Name or FEI ID       All Disciplines       Image: Countries         Image: Country       Image: Country       Image: Country       Image: Country         Image: Country       Image: Country       Image: Country       Image: Country         Image: Country       Image: Country       Image: Country       Image: Country         Image: Country       Image: Country       Image: Country       Image: Country         Image: Country       Image: Country       Image: Country       Image: Country         Image: Country       Image: Country       Image: Country       Image: Country         Image: Country       Image: Country       Image: Country       Image: Country         Image: Country       Image: Country       Image: Country       Image: Country         Image: Country       Image: Country       Image: Country       Image: Country         Image: Country       Image: Country       Image: Country       Image: Country         Image: Country       Image: Country       Image: Country       Image: Country         Image: Country       Image: Country       Image: Country       Image: Country         Ima |                                      |        |                   |               |               |  |  |  |  |  |
|----------------------------------------------------------------------------------------------------|--------------------------------------|--------|-------------------|---------------|---------------|--|--|--|--|--|
| FEI ID                                                                                                    | Name 🔺                               | Gender | Discipline        | Competing for | Personal Info |  |  |  |  |  |
| 10094317                                                                                                    | ( MOHAMMAD EID) AKRAM AL NAJJAR Hala | Female | Jumping           | Jordan        | ×             |  |  |  |  |  |
| 10010764                                                                                                    | 'T JOLLYN Carole                     | Female | Eventing          | Belgium       | ×             |  |  |  |  |  |
| 10076151                                                                                                    | A ALKHARAFI Musaad                   | Male   | Endurance         | Kazakhstan    | ×             |  |  |  |  |  |
| 10031811                                                                                                    | A. B. GAMA Alessandro Luís           | Male   | Jumping           | Brazil        | 1             |  |  |  |  |  |
| 10098114                                                                                                    | A. RAHMAN Nurul Liyana               | Female | Endurance         | Malaysia      | ×             |  |  |  |  |  |
| 10058722                                                                                                    | ABADI Laurie                         | Female | Jumping           | France        | 1             |  |  |  |  |  |
| 10085682                                                                                                    | ABADIE Kyliane                       | Female | Jumping           | France        | ×             |  |  |  |  |  |
| 10012037                                                                                                    | ÁCS Róbert                           | Male   | Dressage          | Hungary       | ×             |  |  |  |  |  |
| 10031085                                                                                                    | ADAMS Michaël                        | Male   | Jumping, Dressage | Australia     | ×             |  |  |  |  |  |

**Step 3:** You click on your name and this will open the your biography page.

If you are correctly logged in with the correct accees, the **Edit** button will appear in the top right corner.

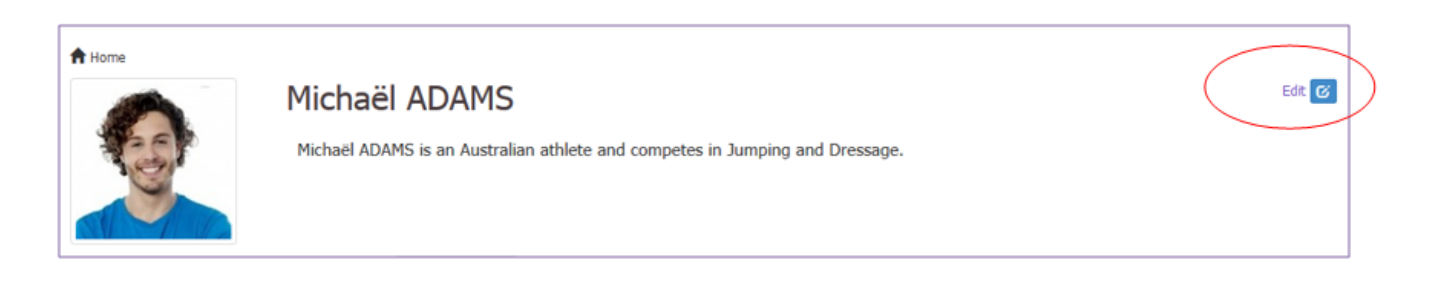

**Step 4:** You can change or upload a photo of yourself by clicking on the photo box on the left hand side.

A pop-up will open where you can browse for a photo or drop an image in the relevant box.

## **General Questions**

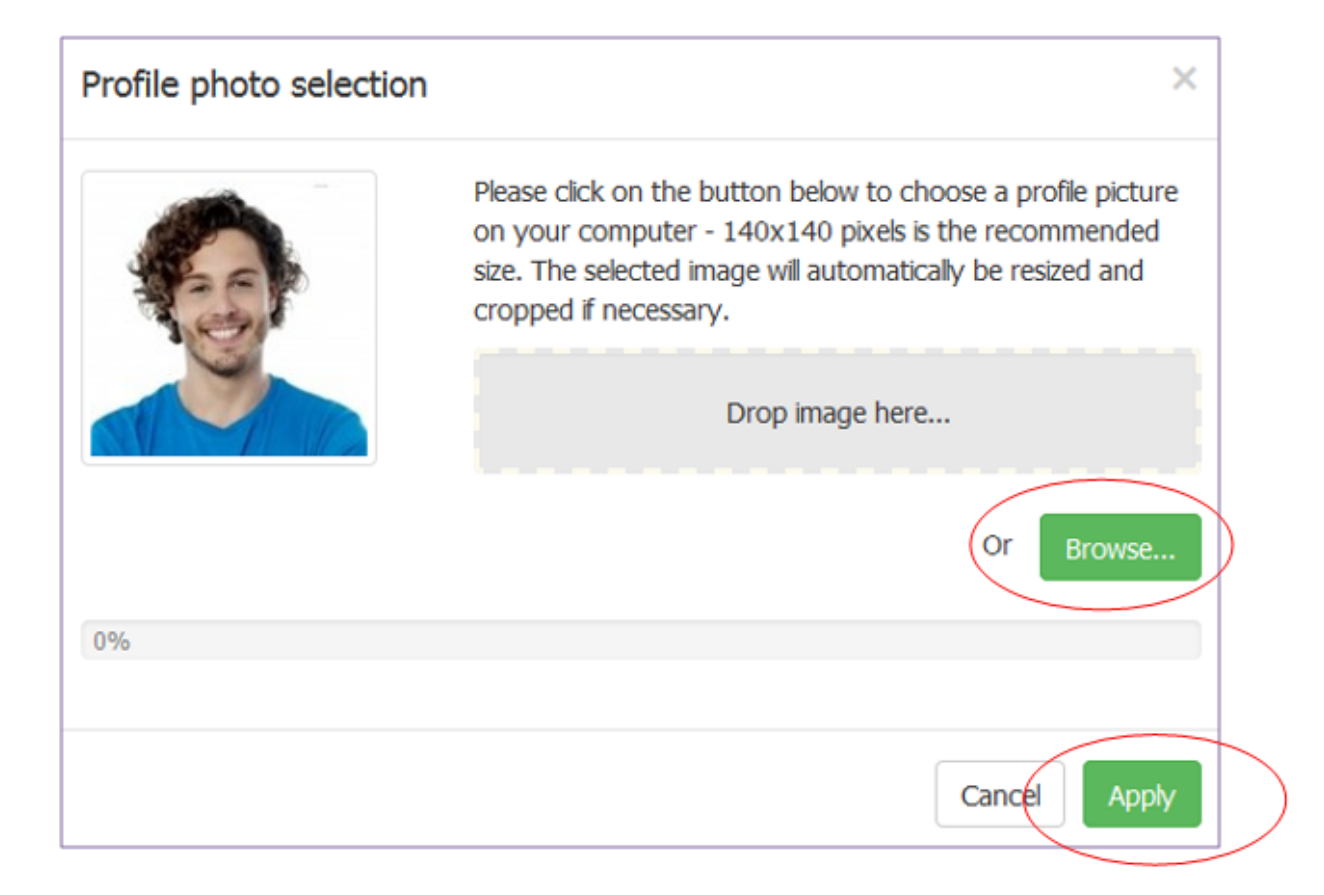

**Step 5:** Once you have added the photo to the pop-up window, you click on **Apply** to save this to your biography page.

You need to change some text on your biography?

Click here to see "How to modify my FEI Biography page".

Unique solution ID: #1185 Author: Last update: 2020-03-05 11:36